# Модуль интеграции фулфилмента «Кактус»

Модуль интеграции с фулфилмент полного цикла со складами в Москве «Кактус», услуги доставки товаров для интернет-магазинов и маркетплейсов по FBS и FBO. Кактус - это платформа для запуска быстрых продаж в интернете, собственные склады, логистика, фотостудия товаров, продвижение.

# Описание модуля

Модуль интеграции с <u>платформой "Кактус"</u> представляет собой решение для оптимизации процессов FBO и FBS. Этот модуль обеспечивает автоматизацию загрузки товаров с фулфилмента "Кактус" на ваш веб-сайт, позволяя вам значительно упростить и ускорить этот процесс. Кроме того, благодаря автоматической выгрузке и обновлению заказов в системе "Кактус", вы сможете эффективно управлять вашим бизнесом и повысить качество обслуживания клиентов.

Базовые тарифы на размещения в системе «Кактус», можно посмотреть тут.

Выгрузка каталога позволяет:

- Создавать автоматически разделы сайта тремя способами:
  - о Из коллекции Кактуса
  - о Из наименования категории товара (из WMS)
  - Из атрибута товара в Кактусе
- Синхронизация фотографий и описания
- Обновление цен, поддержка старой цены, через атрибут или типы цен (зависит от лицензии Битрикс)
- Поддержка НДС как встроенного в Битрикс, так и автоматического создание НДС из Кактуса
- Создаёт и обновляет штрихкоды товаров.
- Создание и обновление атрибутов (свойств) товаров
- Синхронизация торговых предложений
- Объединение атрибутов торговых предложений, таких как «Размер одежды» и «Размер обуви», в один атрибут «Размер»
- Ручная выгрузка товаров или остатков на сайт
- Автоматическое обновление товаров и остатков через Агенты

## Работа с заказами

- Создание заказа в системе Кактус
- Можно использовать префикс заказов
- Синхронизация способов оплаты
- Синхронизация способов доставки
- Ручная выгрузка заказов в Кактус

## Установка

Установите модуль стандартными средствами 1С-Битрикс.

После установки перейдите в Настройки -> Настройки продукта -> Настройка модулей -> Spectre: Интеграция фулфилмента «Кактус» или по адресу

«вашсайт»/bitrix/admin/settings.php?lang=ru&mid=spweb.kak2c&mid\_menu=1

Для регистрации или входа в систему «Кактус» пройдите по ссылке в личный кабинет <u>https://lk2.kak2c.ru/sign\_in</u>

Для получения логина, пароля (пароль, указывается при регистрации) и ИД аккуанта следуйте инструкции <u>https://wiki.kak2c.ru/books/instruktsiya-po-podklyucheniyu</u>

| астройки                                                      |                           |
|---------------------------------------------------------------|---------------------------|
| Общие настройки                                               |                           |
| Аккаунт                                                       | ID аккаунта               |
| Страна                                                        | Валюта аккаунта           |
| Россия                                                        | Рубли                     |
| Аккаунт не активирован: ожидание поступления платежа-акцепта. | а может быть не доступна. |
|                                                               |                           |

После регистрации логин и ид, можно получить на сайте Кактуса в «Настройках».

Полная документация по настройке модуля - <u>https://spectre.su/shop/files/doc/Cactus%20Integration%20-</u> <u>%20Installation%20and%20Configuration.pdf</u>

# Настройка модуля

Основные

После установки, перейдите в настройки модуля Настройки -> Настройки продукта -> Настройки модулей -> Spectre: Интеграция фулфилмента «Кактус»

| ае. интеграция фунфилиента «кактус» •  |                                                                           |                                                     |  |
|----------------------------------------|---------------------------------------------------------------------------|-----------------------------------------------------|--|
| стройки (Основной для тестов) Основные |                                                                           |                                                     |  |
| астройка подключения к Kak2c           |                                                                           |                                                     |  |
|                                        | Настройки соедине                                                         | ия                                                  |  |
|                                        | Пользователь                                                              |                                                     |  |
|                                        | Пароль                                                                    |                                                     |  |
|                                        | ID аккаунта 🔪 💿                                                           |                                                     |  |
|                                        | Активные сайты                                                            |                                                     |  |
|                                        | Основной для тестов (s1) Свой ск                                          | ад 🗸                                                |  |
|                                        | Fashion Template (s2) Отключ                                              | н 👻                                                 |  |
|                                        | Выберите к какому сайту, какой склад Кактуса будет относиться, после выбо | а, будут доступны настройки для выбранного магазина |  |
|                                        | Системные                                                                 |                                                     |  |
|                                        | Записывать логи? 🖌                                                        |                                                     |  |
| Трименить                              |                                                                           |                                                     |  |

## Настройки соединения

Пользователь: это ваш логин (аккуант) в системе Кактус

Пароль: пароль от личного кабинета кактуса

**ІД аккуанта:** находится в настройках личного кабинета Кактуса (картинка выше)

## Активные сайты:

Если у вас более одного сайта, вы сможете привязать каждый склад, к любому сайту, на ваш выбор. После выбора склада и сайта, примените настройки, у вас появится вкладка по настройке вашего сайта, их может быть несколько.

## Настройки ("Название сайта")

## Настройки соответствия справочников

Выберите информационные блоки каталога и торговых предложений

Нажмите «применить», после этого можно продолжить настройки модуля.

## Категории

*Категория по умолчанию:* Выберите в какой раздел сайта будут добавляться товары, не привязанные ни к одной категории Кактуса.

## Категории в Кактусе

Для удобства, мы сделали на выбор три вида импорта дерева категорий:

- 1. Коллекции
- 2. Наименование категорий товара (из WMS)
- 3. Из атрибутов товара

При выборе галочки «Создавать категории если нет?», при импорте товаров будут добавляться новые категории, если нет, то все новые товары будут импортироваться в категорию по умолчанию.

## 1. Коллекции

| ← Настройка каталога на сайте               |                          | Коллекции 🔿    | Настройка каталога |
|---------------------------------------------|--------------------------|----------------|--------------------|
| Коллекции<br>Перетягивайте коллекции мышкой | Каталог товаров на сайте |                |                    |
| ≡ Все товары                                | — Все товары             | 0              |                    |
| ≡ Одежда и обувь                            | — Одежда и обувь         | 0 1            |                    |
| ≡ Электроника                               | Обувь                    | 0 Û            |                    |
| ≡ Новая коллекция ( ожидаю поставки )       | Футболки                 | 0 B            |                    |
| ≡ Обувь                                     | - Косметические средства | ∅ ÎI           |                    |
| ≡ Косметические средства                    | Крем                     | 0 Î            |                    |
| ≡ Крем                                      | Джинсы                   | ∅ <sup>1</sup> |                    |
| ≡ Патчи                                     |                          |                |                    |
| ≡ Футболки                                  |                          |                |                    |
| ≡ Джинсы                                    |                          |                |                    |
| ≡ Наушники                                  |                          |                |                    |
| 25 lk.kak2c.ru/collections/1001             |                          |                |                    |

| с   |   |   |                                                                                                    | Ба.<br>0, |
|-----|---|---|----------------------------------------------------------------------------------------------------|-----------|
|     |   | ← | Все товары                                                                                                    |           |
|     |   |   | Название                                                                                                    |           |
|     | ~ |   | Все товары                                                                                                    |           |
|     |   |   | Описание                                                                                                    |           |
| I   |   |   |                                                                                                    |           |
|     |   |   | Данное описание коллекции будет отражено покупателю в общем каталоге на сайте и в самой коллекции.<br>Коллекция – это группировка товаров по какому-либо признаку. Коллекция позволяет отображать товары на сайте в группах и выводить название этой группы в |           |
|     | > |   | фильтрах.                                                                                                    |           |
|     | > |   |                                                                                                    |           |
|     |   |   |                                                                                                    |           |
| I   |   |   |                                                                                                    |           |
|     |   |   | Сохранить                                                                                                    |           |
| нин |   |   |                                                                                                    |           |
|     |   |   |                                                                                                    |           |

Чтобы выбрать главную категорию дерева (указывать не обязательно), на сайте кактуса выберите нужную вам категорию и в адресной строке увидите ИД категории. Согласно правой части на первом фото ("Каталог товаров на сайте"), модуль создаст ваше дерево разделов на сайте Битрикс.

## 2. Наименование категорий товара (из WMS)

Загружается как есть.

## 3. Из атрибутов товара

Атрибут Кактус: выберите атрибут, отвечающий за дерево категорий.

**Разделитель категорий:** вставьте знак, отвечающий за разделение категорий на подразделы, согласно указанной структуре, модуль создаст ваше дерево на сайте.

| Атрибуты           |                                                                         | 🖌 Хит | 🗌 Новинка |
|--------------------|-------------------------------------------------------------------------|-------|-----------|
| Категория<br>cat   | Одежда<br>Максимум 50 символов                                          |       | Ē         |
| Категория<br>cat   | Женская<br>Маколиум 50 симеолов                                         |       | Ū         |
| Категория<br>cat   | Аксессуары<br>Максикум 50 симеолов                                      |       | Û         |
| Категория<br>cat   | Обувь/Тапочки<br>Максикум 50 окмеалов                                   |       | Û         |
| Категория<br>cat   | Тестовая категория/Тестовая подкатегория/Тест 2<br>Максимум 50 символов |       | Û         |
| Сортировка<br>sort | 100<br>Максимум 50 симеолов                                             |       | Ū         |
| + Добавить атрибут |                                                                         |       |           |

### Товары

| Това                                                                  | ары                                      |
|-----------------------------------------------------------------------|------------------------------------------|
| Картинка для анонса?                                                  |                                          |
| Предварительное описание (анонс).?                                    |                                          |
| Предварительное описание (анонс).?                                    | HTML V                                   |
| Число знаков для сокращения текста (оставьте пустым для всего текста) | 300                                      |
| Детальная картинка?                                                   |                                          |
| Тип детального описания (text/html)                                   | HTML V                                   |
| Пропустить первое фото?                                               |                                          |
| Сеойство для дополнительных фотографий?                               | Фотографии (MORE_PHOTO)                  |
| Старая цена                                                           | Из типа цен 🗸                            |
| Тип цены                                                              | Старая цена 🗸                            |
| Ставка НДС                                                            | Из кактуса 🗸                             |
| НДС включен в цену?                                                   |                                          |
| Если выбрана ставка "Из кактуса", система са                          | ма добавит ставку НДС и устанавливает ее |
| Импортировать штрихкоды?                                              |                                          |

Картинка для анонса? – Загружать ли картинку для анонса.

**Предварительное описание (анонс).?** – Можно выбрать загружать короткое описание или нет, и тип короткого описания. Загружать не обязательно, так как в Кактусе используется только длинное описание.

**Число знаков для сокращения текста (оставьте пустым для всего текста)** – Можно указать количество знаков в коротком описание, предварительно модуль уберёт все html теги (заголовки и параграфы).

*Детальная картинка?* – Загружать ли детальную картинку.

## Тип детального описания (text/html)

**Пропустить первое фото?** – В зависимости от шаблона сайта и настроек инфоблока, при загрузке дополнительных фото, можно пропустить загрузку первого фото (чтобы не было дублирования фотографий), которое в кактусе является главным фото, порядок фото также сортируется в самом кактусе.

*Свойство для дополнительных фотографий?* – Выберите свойство 1С Битрикс, в котором будут храниться дополнительные фотографии.

## Старая цена

- Из свойств товара
- Из типа цен

В зависимости от шаблона и лицензии 1С Битрикс, вы можете использовать два места хранения старой цены, это в свойстве товара или в типе цены.

- Из свойств товара Выберите свойство для хранения старой цены
- Из типа цен Можно выбрать тип цены, где будет храниться старая цены (цена до скидки)

*Ставка НДС* – Можно выбрать откуда брать ставку НДС. Если выбрана ставка из Кактуса, её можно задавать в кактусе вручную, то модуль автоматически создаст процент ставки и добавит её в Битрикс в «Ставки НДС» или выберет имеющеюся уже, и присвоит её товару. Если выбрали из уже имеющихся ставок в Битрикс, модуль присвоит её товару.

## НДС включен в цену?

*Импортировать штрихкоды?* – Если на сайте вы используете штрихкоды, можно автоматически импортировать все шрихкоды товаров, указанных в Кактусе.

| Варианты            |                       |          |      |         |          |          |
|---------------------|-----------------------|----------|------|---------|----------|----------|
| ↓ Размер<br>size    | 12 × Введите значении | Добавить |      |         | Ē        |          |
| ↓ Пример<br>primer  | 13 × Введите значении | Добавить |      |         | Ē        |          |
| + Добавить свойство |                       |          |      |         |          |          |
| Вар                 | иант                  | Вес (кг) | Цена | Артикул | Штрихкод | Доступно |
|                     | CORPORED 12 / 13      | 1        |      | 4234234 |          |          |
|                     |                       |          |      |         |          |          |

Торговые предложения

Модуль поддерживает работу с торговыми предложениями и может автоматически создавать атрибуты, отвечающие за создание торговых предложений или работать с уже имеющимися. В Кактусе, торговые предложения называются «Варианты», см. фото выше. Если у вас товар был изначально без торговых предложений (вариантов), после добавления в кактусе, модуль при импорте товаров автоматически переключит их в товар с Торговыми предложениями.

| Торговые предложения |                 |                   |   |
|----------------------|-----------------|-------------------|---|
| Картинка             | для анонса? 🖉   |                   |   |
| Деталы               | кая картинка? 📗 |                   |   |
| Создавать новы       | е аттрибуты? 🔄  |                   |   |
|                      | Артикул         | Артикул (article) | ~ |
|                      | Цвет            | Цвет (color)      | ~ |
|                      | Размер          | Размер (size)     | ~ |
|                      | Размер2         | Размер (size)     | ~ |

Картинка для анонса? Детальная картинка? **Создавать новые атрибуты?** – При добавление нового атрибута, модуль автоматически создаст и присвоит атрибут торгового предложения, если галочка будет не выбрана, новые атрибуты не будут создаваться, а будут выбираться из ранее присвоенных (см ниже.)

Артикул, Цвет и т.д. – Атрибуты, используемые для создания торговых предложений.

| Способы оплаты   |                                  |
|------------------|----------------------------------|
| Способь          | і оплаты                         |
| Внутренний счет  | Предоплата картой на сайте 🗸     |
| Наличные курьеру | Оплата наличными при получении 🗸 |
| KOMoney          | Предоплата картой на сайте 🗸     |

Сопоставьте способы оплаты используемые в Битрикс, с оплатами в Кактусе.

Способы доставки

| Способы доставки                                                   |                     |  |  |
|--------------------------------------------------------------------|---------------------|--|--|
| Служба доставки СДЭК 🛛 (создается при регистрации) СDEK курьер 🗸 🗸 |                     |  |  |
| Самовыеоз                                                          | Самовывоз со склада |  |  |

Согласуйте доставку, используемую на сайте с доставкой «Кактус».

Поля покупателя

| Физическое лицо (Сопос      | товление полей заказа  |
|-----------------------------|------------------------|
| Тил контрагента Кактус      | Физическое лицо 👻      |
| Имя (Обязательные поля)     | Ф.И.О. 👻               |
| Телефон (Обязательные поля) | Телефон 🗸              |
| Фамилия                     | <b>~</b>               |
| Отчество                    | <b>~</b>               |
| Альтернативный телефон      | <b>~</b>               |
| E-mail                      | ×                      |
| Тип адреса                  | Короткий адрес 🗸       |
| Адрес (строкой)             | Адрес доставки 🗸       |
| Юридическое лицо (Сопо      | стовление полей заказа |
| Тип контрагента Кактус      | Физическое лицо 🖌      |
| Имя (Обязательные поля)     | Контактное лицо 🗸      |
| Телефон (Обязательные поля) | Телефон 🗸              |
| Фамилия                     | <b>~</b>               |
| Отчество                    | <b>~</b>               |
| Альтернативный телефон      | •                      |
| E-mail                      | <b>~</b>               |
| Тип адреса                  | Короткий адрес 🗸       |
| Адрес (строкой)             | Адрес доставки 🗸       |

*Тип контрагента Кактус* – в кактусе используются два типа контрагентов: физическое и юридическое лицо.

*Имя, Телефон* – Обязательные поля, для создания клиента в системе «Кактус», выберите поля, отвечающие за них (в поле имя может быть несколько слов, например ФИО).

Фамилия, Отчество, Альтернативный телефон, E-mail - необязательные поля клиента.

Тип адреса – Выберите тип адреса, и нажмите «применить».

- Короткий адрес
- Детальный адрес

*Короткий адрес*, адрес, состоящий из одной строки, ниже можно выбрать поле, отвечающее за короткий адрес.

| Тип адреса                                    | Короткий адрес   |
|-----------------------------------------------|------------------|
| Адрес (строкой)                               | Адрес доставки 🗸 |
| Юридическое лицо (Сопостовление полей заказа) |                  |

**Детальный адрес**, адрес, состоящий из нескольких строк, чем точнее адрес, тем точнее расчёт стоимости доставки, после выбора ниже появятся поля, отвечающие за детальный адрес.

|                                 | 5                    |   |  |  |  |
|---------------------------------|----------------------|---|--|--|--|
| Тип ад                          | са Детальный адрес 🛩 |   |  |  |  |
| Ин                              | екс 🗸                | • |  |  |  |
| Ст                              | на                   | • |  |  |  |
| Per                             | юн                   | • |  |  |  |
| Pa                              | юн                   | • |  |  |  |
| Гс                              | мод 🗸 🗸              | • |  |  |  |
| Населенный п                    |                      | • |  |  |  |
| Улица (в т.ч. проспект/проезд/и | n.) 🔽                | • |  |  |  |
|                                 | м                    | • |  |  |  |
| Ko                              | nyc 🗸 🗸              | • |  |  |  |
| Строе                           | ие 🗸 🗸               | • |  |  |  |
| Квартира/О                      | мс                   | • |  |  |  |
| 3                               | аж                   | • |  |  |  |
|                                 |                      |   |  |  |  |
| Обмен заказами                  |                      |   |  |  |  |
| Обмен заказами                  |                      |   |  |  |  |

Префикс номера заказа ВХ-

Если вы не хотите, чтобы дублировались заказы с разных сайтов и/или заказов созданных вручную в системе «Кактус», вы можете установить префикс, и модуль будет работать только с заказами имеющими этот префикс.

## Служебные процедуры

| Импорт товаров                                                      |   |
|---------------------------------------------------------------------|---|
| Обновление заказов Обновление остатков Импорт товаров               | Ŧ |
| Импорт товаров                                                      | ~ |
| Выбрать сайт:<br>Основной для тестов (s1) ∨<br>Импортировать товары |   |

Ручной импорт товаров из системы «Кактус» на ваш сайт, обновляются все данные товаров, в зависимости от количества товаров, может занимать продолжительное время.

Выберите сайт товары, которого хотите импортировать и нажмите «Импортировать товары».

## Обновление остатков

| Обновление заказов Обновление остатков Импорт товаров           | Ŧ |
|-----------------------------------------------------------------|---|
| Обновление остатков                                             | • |
| Выбрать сайт:<br>Основной для тестов (s1) ∨<br>Обновить остатки |   |

Обновляет только количественные остатки, без создания новых товаров. Помогает быстро обновить актуальные остатки на сайте.

### Обновление заказов

| Обновление заказов                                          | Обновление остатков Импорт товаров | Ŧ |
|-------------------------------------------------------------|------------------------------------|---|
| Обновление заказо                                           | юв                                 | ▼ |
| Выбрать сайт:<br>Основной для тестов (s1<br>Обновить заказы | it) v                              |   |

Ручной экспорт заказов с сайта в Кактус.

# Автоматическое обновление товаров и остатков по времени (Агенты)

После установки модуля, для автоматического обновления остатков и товаров, он добавит два агента, отвечающего за обновления. Найти их можно в Битрикс по пути «Настройка->Настройка продукта->Агенты», найти можно по названию модуля «spweb.kak2c». По умолчанию, агент updateProducts, отвечающий за обновление товаров, выполняется раз в сутки, а агент updateOffers, отвечающий за обновление остатков выполняется раз в час. Время выполнения вы можете изменить по своему усмотрению.